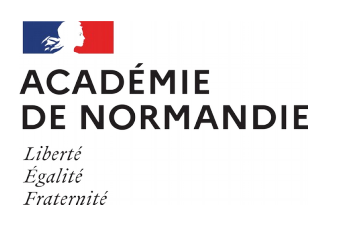

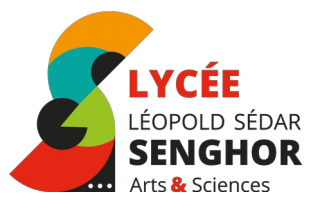

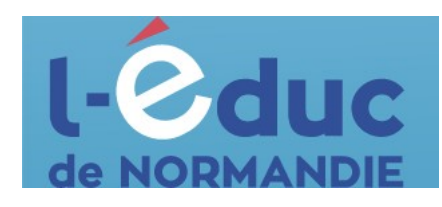

## **Espace numérique de travail** *Le guide des parents*

## **Connexion à l'ENT**

L'accès à l'ENT est possible :

- depuis un navigateur web en saisissant l'adresse suivante : <u>https://ent.l-educdenormandie.fr/</u>
- depuis l'application mobile « L'Educ de Normandie » disponible sur les différents stores d'applications.

» é

L'accès via l'application mobile permet de recevoir des notifications, d'échanger via la messagerie et d'accéder à certaines applications.

#### Educonnect

L'authentification à l'ENT (via le navigateur ou l'application mobile) se fait via FranceConnect ou les identifiants EduConnect

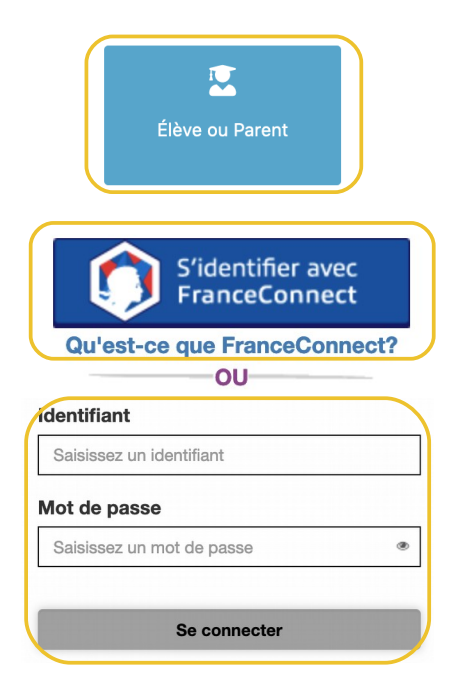

- 1 Cliquer sur le bouton ci-contre
- 2 Sélectionner le niveau « Lycée »
- 3 a Sélectionner FranceConnect

OU

3 b – Saisir ses identifiants

Une page spécifique est disponible pour la première connexion

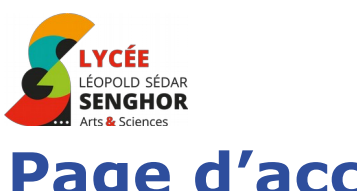

## Page d'accueil

La page d'accueil de l'ENT est personnalisable par chaque utilisateur.

**Guide des parents** 

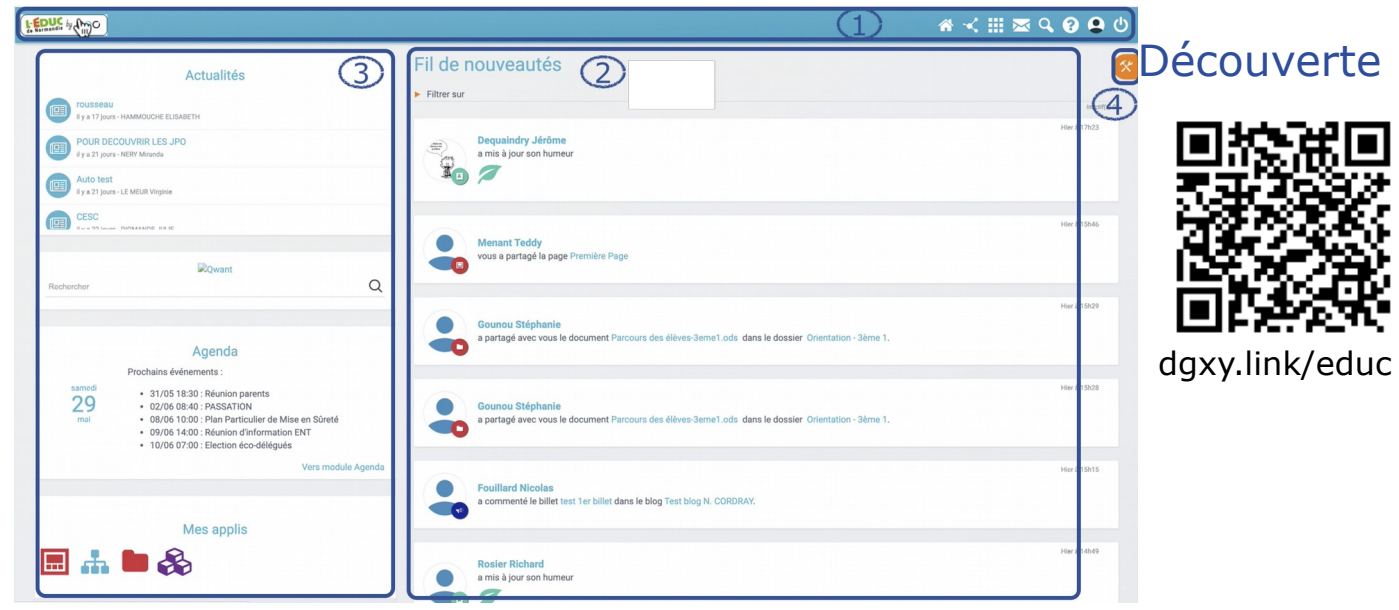

## 1 – Bandeau de navigation

Le bandeau de navigation est présent sur l'ensemble des pages de l'ENT.

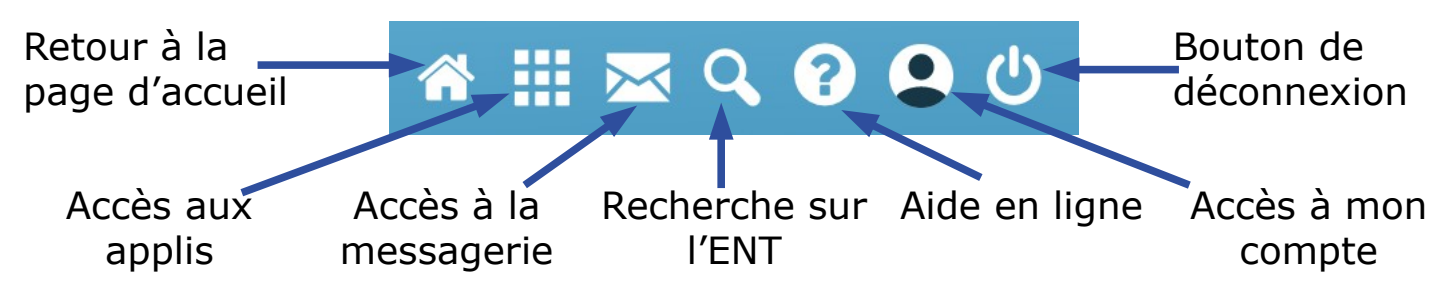

#### 2 – Fil de nouveautés

Le fil de nouveautés affiche les dernières informations et contenus qui vous concernent : blog, frise, document, mur collaboratif, message … (partagé avec vous par les enseignants, par le personnel administratif, ….). Vous pouvez **régler les informations qui apparaissent** : en haut du fil, cliquer sur « **Filtrer sur** » et désélectionner les informations que vous ne souhaitez pas voir apparaître.

#### 3 – Widgets

Les widgets peuvent être organisés par un simple glisser-déposer.

### 4 – Personnalisation de la page d'accueil et de l'ENT

Activation des widgets (cf colonne 3), choix de la police, choix de la langue.

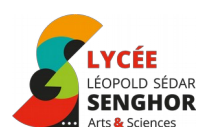

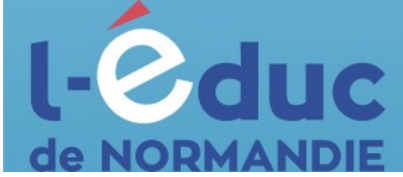

## Messagerie : avec qui et comment puis-je communiquer ?

**Les élèves** peuvent communiquer avec tous les personnels, les autres élèves de la classe, les enseignants de leur classe et leurs propres parents.

**Les parents** peuvent communiquer avec tous les personnels, leur(s) propre(s) enfant(s) et les enseignants de sa classe (en fonction des paramétrages de l'établissement).

Accéder à la messagerie depuis le bandeau en haut de la page de l'ENT

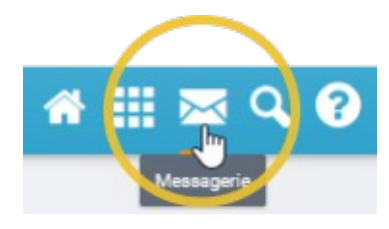

Cliquer sur le bouton **Nouveau Message** 

Nouveau message

Retrouver votre destinataire en tapant les trois premières lettres de son nom de famille

| Α 🕐                                                    | Ex : Sabine, Dupont, Enseignants de l'école |                  |
|--------------------------------------------------------|---------------------------------------------|------------------|
| <ul> <li>Copie, copie cachée</li> <li>Objet</li> </ul> |                                             |                  |
| <ul> <li>¬ → B I <u>U</u> ≡ ±</li> </ul>               |                                             | r Taille 👻 Parag |

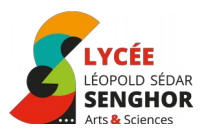

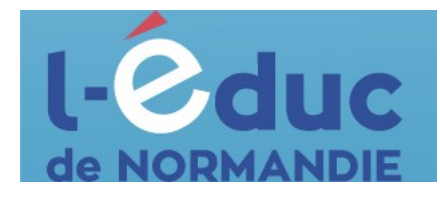

# **Comment gérer mes notifications ?**

L'ENT envoie des notifications à l'adresse de messagerie que vous avez indiquée lors de votre inscription à chaque fois qu'une information est partagée avec vous. Vous pouvez régler ces notifications.

Accéder à la page de votre compte depuis le bandeau de navigation de la page de l'ENT

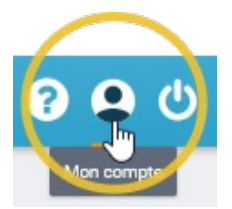

Cliquer sur *Gérer mes notifications* et régler vos notifications en cochant les cases.

Afin de recevoir les informations importantes du lycée, il est conseillé de conserver les notifications **Actualités** et **Messagerie**.

| Mon compte   | Mon compte                                                 | Mon compte       |           |              |             |
|--------------|------------------------------------------------------------|------------------|-----------|--------------|-------------|
|              | A MON PROFIL A MES NOTIFICATIONS EXTERNES D MON HISTORIQUE |                  |           |              |             |
| ± MON PROFIL | Adresse mail utilisée : martin.glbon@                      | Dac-normandie.fr |           |              | Enregistrer |
| -200         |                                                            | Immédiat         | Quotidien | Hebdomadaire | Jamais      |
|              | ► Actualités                                               |                  |           |              | ۲           |
|              | ► Agenda                                                   |                  |           |              | ۲           |
|              | <ul> <li>Aide et support</li> </ul>                        |                  |           |              | ۲           |
|              | ► Blog                                                     |                  |           |              | ۲           |
|              | ► Cahier multimédia                                        |                  |           |              | ۲           |
|              | <ul> <li>Cahier de textes</li> </ul>                       |                  |           |              | ۲           |
|              | ► Carte mentale                                            |                  |           |              | ۲           |
|              | ► Casier                                                   |                  |           |              | ۲           |

## **Mes applications**

Accéder à la page des applications depuis le bandeau de navigation de la page de l'ENT

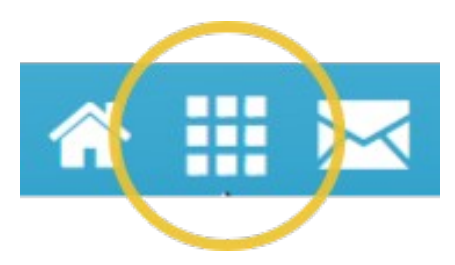

Cette page rassemble l'ensemble des services proposés par l'Educ de Normandie. Elle sera progressivement enrichie.

**Pour faire apparaître vos applications favorites dès la page d'accueil**, cliquer sur « Mes applications », puis « Gérer mes favoris ». Ajouter les applications utiles. Elles apparaîtront ensuite au survol du bouton sur la page d'accueil.

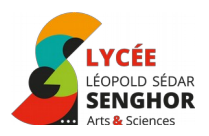

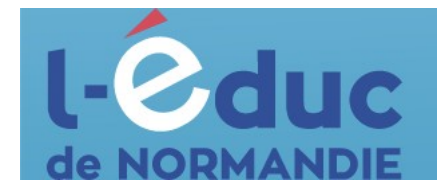

## Les principales applications disponibles

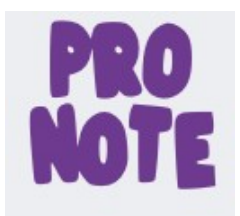

Lien vers Pronote : notes, cahier de textes

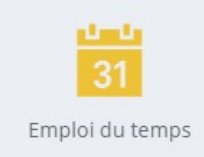

Emploi du temps *(à venir)* Visualisation de l'emploi du temps de votre enfant

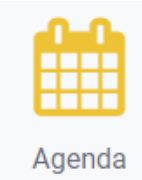

Agenda du lycée : réunions, rencontres parentsprofesseurs, évènements culturels

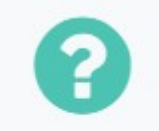

Signalement d'un dysfonctionnement, question sur l'utilisation de l'ENT

Assistance ENT

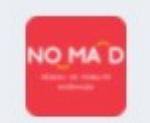

Transport scolaire

Lien vers le site des transports scolaires (horaires, lignes, inscriptions)

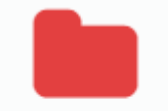

Espace

documentaire

Stockage et partage de documents

- Dossiers personnels

- Dossiers partagés (documents mis à disposition par le lycée)

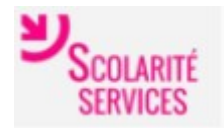

Demande de bourses, procédures d'orientation

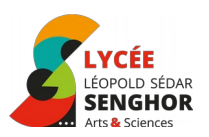

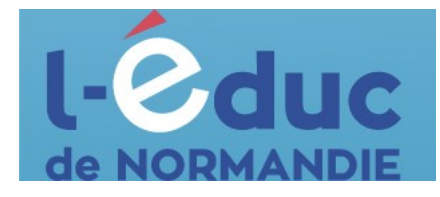

## L'appli mobile L'Educ de Normandie

L'application permet un accès depuis son smartphone :

- à la messagerie
- aux notifications des autres applications (un document partagé, un message sur le forum...) : pensez à régler ces notifications également sur l'application.
- à Pronote (à venir)

### Pour installer l'application

**Etape 1**. Sur votre smartphone, installez L'Educ de Normandie depuis le Play Store ou l'App Store

**Etape 2**. Sur un ordinateur connectez-vous à l'ENT <u>https://ent.l-</u> <u>educdenormandie.fr</u>, puis rendez-vous sur « Mon compte ». A la ligne « Connexion à l'application mobile », cliquez sur « Générer un mot de passe temporaire ».

| Enseignant                       |                                     |
|----------------------------------|-------------------------------------|
| Identifiant                      | Modifier                            |
| Mot de passe                     | Modifier mon mot de passe           |
| Connexion à l'application mobile | Générer mon mot de passe temporaire |
| Prénom                           | AGNES                               |
| Nom                              | Phereta                             |
| Nom affiché                      | Mme PREVELLE                        |

Une fenêtre s'ouvre vous indiquant des identifiants de connexion, qui ne serviront qu'une seule fois.

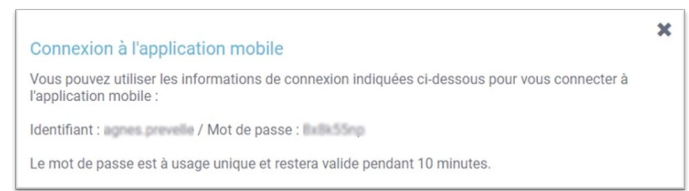

Laissez cette fenêtre ouverte.

**Etape 3**. Retournez sur l'application L'Educ de Normandie de votre smartphone. Cliquez sur « Rejoindre mon réseau », puis dans la fenêtre suivante, entrez l'identifiant et le mot de passe affichés sur votre ordinateur (étape 2).

Vous êtes désormais identifié et vous n'aurez plus besoin de vous réidentifier.

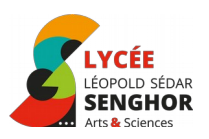

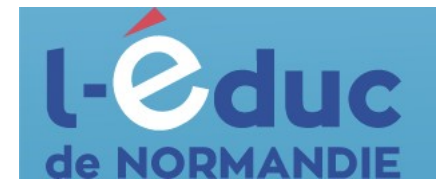

## En cas de difficulté

- Tutoriels disponibles sur le site du lycée et dans l'espace documentaire

- **Perte des identifiants de connexion** : rendez-vous sur le site Educonnect, ou, en cas d'impossibilité, contactez le secrétariat de scolarité

- **Signaler un dysfonctionnement** : rendez-vous sur l'application « Assistance ENT ».

## L'annuaire des parents : qui contacter ?

#### Direction

Proviseur : Jean-Christophe TORRES

Proviseure adjointe : Nathalie GRELLIER

Directeur délégué aux formations professionnelles et technologiques : Fabrice COLOMB

Adjointe gestionnaire : Karine SAUZEDDE

#### Administration

Secrétariat de direction : Manuela MARTIN-IGLESIAS

Secrétariat de scolarité : Mélany BERRY, Céline DUVAL

Secrétariat d'intendance : Karène CRENN, Séverine EVRAN, Frédéric TAURAN

#### Vie scolaire

Pour signaler une absence ou contacter la vie scolaire, merci d'adresser votre message à « **Contact vie scolaire** »

CPE : Mathilde CHATELAIS, Béatrice LEROUX, Christelle MARTEL

Infirmière : Siham SCHNELL – Remplaçante : Hélène PONS

Assistante sociale : ....

Psychologues de l'éducation nationale (conseillères d'orientation) : Mathilda FABRE, Huguette GOUTH

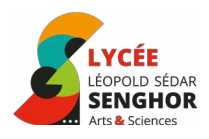

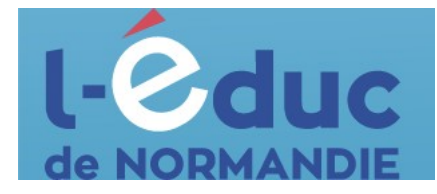

## Pédagogie

| Professeur princi | ıl : |
|-------------------|------|
|-------------------|------|

| Equipe pédagogique :                                             |
|------------------------------------------------------------------|
| Professeures-documentalistes (CDI) : Agnès PREVELLE, Gaëlle TETE |
|                                                                  |
|                                                                  |
|                                                                  |
|                                                                  |
|                                                                  |
|                                                                  |
|                                                                  |
|                                                                  |
|                                                                  |
|                                                                  |
|                                                                  |
|                                                                  |